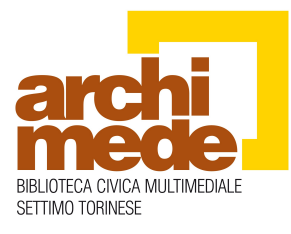

# Guida all'uso PocketBook Leggo IBS

#### Misure di sicurezza

Non esporre il dispositivo a temperature eccessivamente alte o basse. Evitare la luce diretta del sole. Evitare il riscaldamento o il raffreddamento della batteria. Una batteria eccessivamente calda può causare ustioni alla pelle. Si prega di notare che la temperatura di funzionamento va da 0° a 40°.

Evitare l'esposizione diretta alla fiamma o fumo (sigarette, accendino, camino, ecc.).

Evitare l'esposizione a liquidi o umido (non utilizzare l'apparecchio sotto la pioggia o troppo vicino all'acqua ecc.).

Evitare la penetrazione di liquidi perché ciò potrebbe causare cortocircuiti e/o danni alla batteria. Se entrano liquidi nel dispositivo, rimuovere immediatamente la batteria e contattare il Servizio di assistenza.

Non lasciare il dispositivo per lungo tempo in ambienti poco ventilati, come ad esempio in auto o in scatole chiuse. Evitare l'esposizione a forti campi elettromagnetici. Se il dispositivo è danneggiato contattare il Servizio di assistenza. Non smontare o cercare di modificare il dispositivo. Solo il personale autorizzato può effettuare interventi sul dispositivo. Questo dispositivo non è impermeabile e non deve essere usato sotto l'acqua. Se il dispositivo è entrato in contatto con l'acqua contattate il Servizio di assistenza.

Non utilizzare il dispositivo con caricabatterie danneggiati (involucro con crepe, contatti difettosi, cavo di alimentazione rotto). Se la batteria è danneggiata (rigonfiamenti, perdite ecc.) richiedetene la sostituzione al Servizio di assistenza.

Non sostituite la batteria da soli. L'uso di batterie non autorizzate può provocare esplosioni e/o danni al dispositivo.

Attenzione! Non distruggere la batteria nel fuoco, per evitare rischi di esplosione!

Attenzione! Lo schermo è coperto da un sottile strato di vetro ed è un elemento fragile. La sua superficie è ricoperta da uno strato di materiale elastico trasparente. Una caratteristica dei danni meccanici a una parte dello schermo è che la sezione dello schermo in questione non si aggiorna quando si cambia l'immagine, anche se potrebbero non esserci crepe visibili. Se si osservano tali segnali, contattare il Servizio di assistenza.

Evitare qualsiasi pressione meccanica sullo schermo. Proteggere lo schermo da oggetti che potrebbero graffiare o danneggiarlo. Per garantire un'adeguata protezione dello schermo, si consiglia di conservare il dispositivo nella sua busta protettiva in dotazione o in una copertina rigida. Non usare solventi organici o inorganici (ad esempio alcool, benzina ecc) per pulire lo schermo e le parti in plastica. Usare un panno morbido per rimuovere la polvere dalla superficie del dispositivo. Per rimuovere lo sporco potete applicare alcune gocce di acqua distillata. Per rimuovere lo sporco persistente contattare il Servizio di assistenza. Non esporre lo schermo a cariche elettrostatiche o sorgenti artificiali di radiazioni UV elettromagnetiche. Non lasciare mai cavi in prossimità di fonti di calore: il loro isolamento potrebbe deformarsi o danneggiarsi, con il rischio di incendi o scosse elettriche. Evitare urti meccanici su connettori e tasti del dispositivo. Questi possono comprometterne il funzionamento.

#### Tenere lontano dalla portata dei bambini.

#### Radiofrequenza

Non usare la comunicazione senza fili in luoghi dove non è permesso. Si prega di non utilizzare la comunicazione senza fili a bordo di un aereo e negli ospedali – ciò potrebbe causare malfunzionamenti in apparecchiature elettroniche di bordo o attrezzature mediche. Inoltre, non utilizzare il dispositivo in tutti i luoghi dove siano vietate le comunicazioni mobili.

Questo lettore di libri riceve e trasmette frequenze radio che possono interferire con le comunicazioni radio e altre apparecchiature elettroniche. Se si utilizzano dispositivi di personale medico (ad esempio pacemaker o apparecchi uditivi) si prega di contattare il medico o il produttore per sapere se tali dispositivi medici sono protetti contro segnali RF esterni.

#### Smaltimento

INFORMAZIONE AGLI UTENTI ai sensi dell'art. 13 del Decreto Legislativo 25 luglio 2005, n. 151"Attuazione delle Direttive 2002/95/CE, 2002/96/CE e 2003/108/CE, relative alla riduzione dell'uso di sostanze pericolose nelle apparecchiature elettriche ed elettroniche, nonché allo smaltimento dei rifiuti."

Il simbolo del cassonetto barrato riportato sull'apparecchiatura o sulla sua confezione indica che il prodotto alla fine della propria vita utile deve essere raccolto separatamente dagli altri rifiuti. L'utente dovrà, pertanto, conferire l'apparecchiatura giunta a fine vita agli idonei centri di raccolta differenziata dei rifiuti elettronici ed elettrotecnici, oppure riconsegnarla al rivenditore al momento dell'acquisto di una nuova apparecchiatura di tipo equivalente, in ragione di uno a uno. L'adeguata raccolta differenziata per l'avvio successivo dell'apparecchiatura dismessa al riciclaggio, al trattamento e allo smaltimento ambientalmente compatibile contribuisce ad evitare possibili effetti negativi sull'ambiente e sulla salute e favorisce il reimpiego e/o riciclo dei materiali di cui è composta l'apparecchiatura. Lo smaltimento abusivo del prodotto da parte dell'utente comporta l'applicazione delle sanzioni amministrative di cui all'art. 255 del D.Lgs. n. 152/2006 e s.m.i.

## Utilizzo della connessione 3G (solo per i modelli 3G)

Limitazioni: il lettore LeggoIBS PB603 incorpora una SIM telefonica per traffico dati fornita da Tiscali e operante sulla rete cellulare TIM, i cui costi sono interamente sostenuti da IBS. L'utilizzo della connettività 3G è riservato ai collegamenti che LeggoIBS effettua per la consultazione del catalogo IBS, scarico di ebook da IBS e autorizzazione delle relative licenze. Non sono consentiti altri usi della SIM in dotazione. Internet Bookshop Italia si riserva di revocare l'autorizzazione al traffico dati qualora la SIM venisse rimossa e/o utilizzata per scopi diversi da quelli esposti sopra.

La connessione 3G non è operativa nelle zone non coperte dalla rete cellulare citata.

**Uso del dispositivo all'estero:** la SIM in dotazione non è abilitata al traffico dati in roaming dall'estero. Fuori dal territorio italiano il lettore LeggoIBS dovrà essere utilizzato nella sola modalità WiFi.

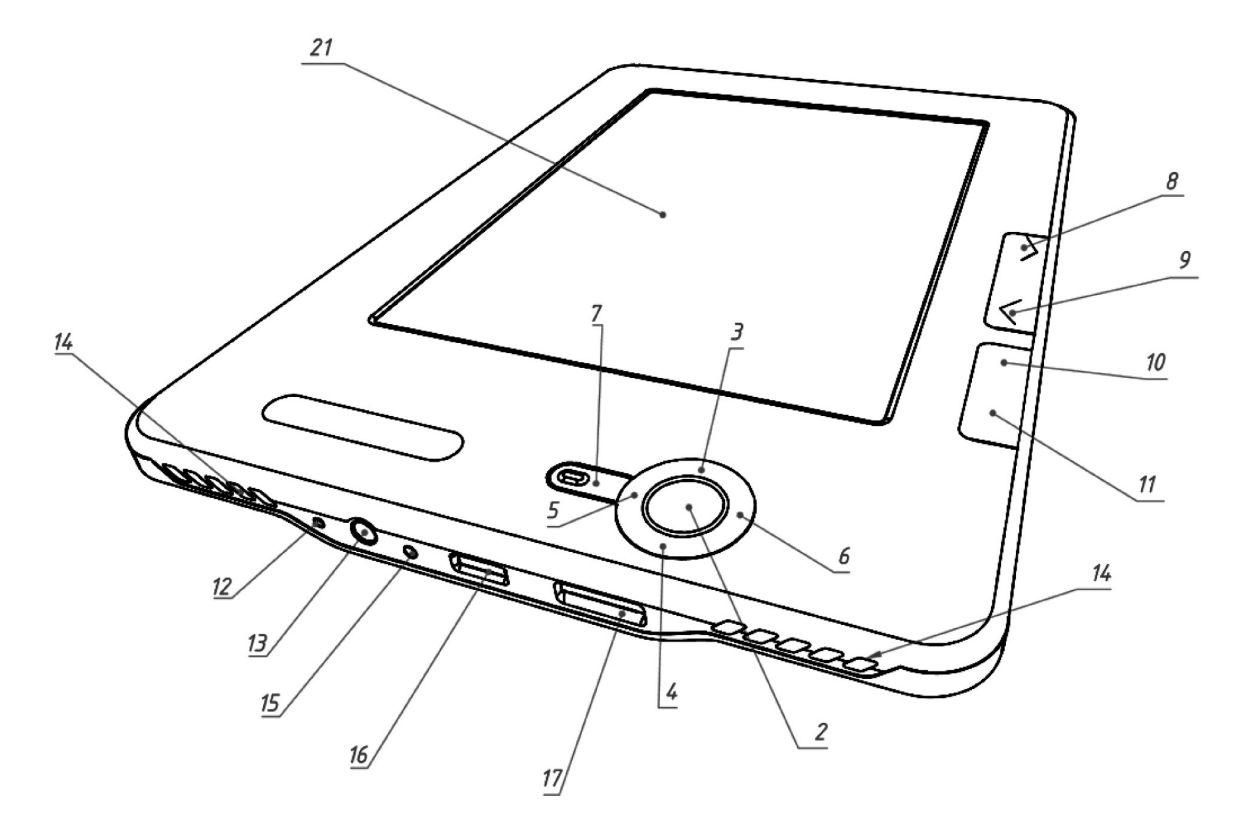

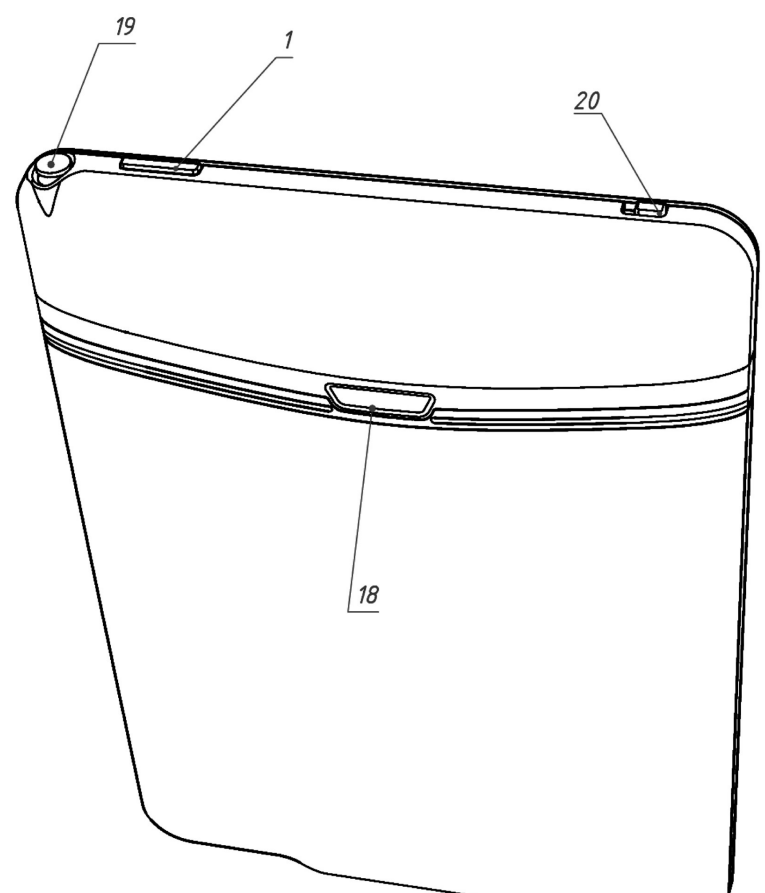

1. "Accensione ON-OFF" – Accende e spegne il dispositivo (premere 2 secondi)

2. "O K" – conferma selezioni, apre accesso rapido a menu contestuali;

**3. "Su"** – tasto di navigazione;

- 4. "Giù" tasto di navigazione;
- 5. "Sinistra" tasto di navigazione; durante la lettura riduce testo (premere 2 secondi)

6. "Destra" – tasto di navigazione; durante la lettura ingrandisce testo (premere 2 secondi)

7. "Ritorna" – torna a menu precedente, chiude libro, esce da navigazione su IBS

8. "Avanti" – va alla pagina successiva; tenendo premuto scorre velocemente le pagine

9. "Indietro" – va alla pagina precedente; tenendo premuto scorre velocemente le pagine

10. "Home" – va al Menu principale; durante la navigazione va alla home page IBS

- 11. "Indice" va a indice del libro; va a elenco di contenuti
- 12. "Reset" forza lo spegnimento e riavvio senza perdita di dati
- 13. Ingresso cuffie ingresso per cuffie 3.5 mm stereo
- 14. Altoparlanti Altoparlanti integrati 0,5 watt x 2

**15. Spia luminosa** – indica la connessione attiva a un PC. Giallo lampeggiante indica il caricamento in corso, verde indica la carica completata

**16.** Ingresso Micro-USB – ingresso per il cavo micro USB in dotazione, per collegarsi al computer o per connettersi al caricabatterie

17. MicroSD-slot – slot per inserire schede di memoria Micro SD (schede non in dotazione). La scheda va inserita con i contatti rivolti verso l'alto.

## 18. Alloggiamento batteria

19. Stilo – stilo elettronico in dotazione. Non sostituire con penne o matite

**20. Interruttore 3G/Wifi** – Abilita/disabilita la connessione 3G per i modelli che la prevedono. Abilita/disabilita la connessione Wifi per i modelli che possiedono solo questo tipo di connessione.

21. Schermo – utilizzabile in modalità touch-screen con lo stilo in dotazione

# CARATTERISTICHE TECNICHE

Schermo E-Ink® Vizplex, 166 dpi, b/n, 16 livelli di grigio **Touch Panel** EMR (E-Writing, pen touch module) Processore 533 Mhz Memoria RAM: 256 Mb ROM: 2Gb Sistema operativo Linux® Comunicazione 3G (solo modello PB603), Wi-Fi® 802/11 b/g, Bluetooth® 2.1;, Micro USB (480 Mb/s) Slot per schede di memoria MicroSD fino a 32Gb Uscita audio Ingresso per cuffie 3.5 mm stereo; altoparlanti 2 x 0.5 W Accelerometro Si Formato testi PDF (ADOBE DRM), EPUB (ADOBE DRM), PDF, EPUB, FB2, PRC, TXT, DJVU, RTF, HTML, CHM, DOC, TCR, FB2.ZIP Formato immagini JPEG, BMP, PNG, TIFF Formato audio MP3 Batteria Li-Polymer, 3.7 V, 1530 mAh; durata 14.000 cambi pagina in sola lettura

Dimensioni

132 x 182 x 10.6 mm (modello con schermo a 6") 263 x 190,3 x 11 mm (modello con schermo a 9")

# Peso

280 gr per il modello PB603, 250 gr per il modello PB612, 530 gr per il modello PB912

COME INIZIARE

1. Carica della batteria

Quando si carica il dispositivo per la prima volta si suggerisce di tenerlo in carica per 8 ore. È possibile caricare il tuo LeggoIBS nelle seguenti modalità:

- collegando a un PC tramite il cavo microUSB in dotazione;

- inserendo nella rete elettrica il caricabatterie USB in dotazione. Quando si carica la batteria per la prima volta:

1. Assicurarsi che il dispositivo sia spento. A dispositivo spento viene visualizzato il logo LeggoIBS. Se il dispositivo è acceso, premete il Pulsante di accensione per circa 2 secondi.

2. Collegare il dispositivo al PC / rete elettrica tramite il cavo corrispondente.

3. L'indicatore diventa giallo non appena inizia il processo di carica.

4. Quando la batteria è completamente carica, la spia diventa verde.

5. Ora è possibile scollegare il dispositivo e accenderlo per la prima volta.

#### 2. Accensione e spegnimento

*Accensione*: per attivare il dispositivo premere il Pulsante di accensione per circa 2 secondi. Quando il dispositivo è pronto per il funzionamento, il logo Leggo IBS sarà sostituito dal Menu principale (o dalla Pagina di Registrazione).

*Spegnimento*: il dispositivo si spegne automaticamente dopo 10 minuti di inattività (potete configurarlo dal Menu Impostazioni).

A dispositivo spento, sullo schermo apparirà il marchio LeggoIBS; ciò non determina alcun consumo della batteria. Se desiderate uno spegnimento immediato del dispositivo, premete il pulsante di accensione per 2 secondi.

*Blocco*: se vedete sullo schermo, in alto a destra, il seguente simbolo significa che i comandi sono stati bloccati. Premete brevemente il pulsante di accensione per togliere il blocco.

#### 3. Uso dello stilo

Sul lato superiore del dispositivo è collocato uno stilo, necessario per impartire i comandi al dispositivo in modalità touch screen. Utilizzatelo senza premere eccessivamente sullo schermo, basta un leggerissimo contatto per impartire i comandi.

#### NON USARE PENNE O MATITE!

Lo stilo in dotazione contiene componenti elettronici e non è sostituibile con altri oggetti.

Attenzione! Se lo stilo vi sembra impreciso nell'impartire i comandi allo schermo, vi suggeriamo di effettuarne la calibrazione:

dal Menu principale scegliete Impostazioni  $\rightarrow$  Manutenzione  $\rightarrow$  Calibrazione  $\rightarrow$  touch screen

## PAGINA DI REGISTRAZIONE

Dopo l'accensione vi verrà mostrata una pagina di registrazione. Potete inserire subito i dati richiesti o inserirli a una successiva accensione.

#### Indirizzo email e Password del vostro account su IBS:

inserendo i vostri dati in questa pagina verrete riconosciuti quando accedete al sito IBS dal vostro lettore senza dover inserire ogni volta l'indirizzo email. La password vi verrà comunque richiesta per confermare ogni vostro acquisto.

*Creazione di un account su IBS*: per acquistare libri direttamente da LeggoIBS occorre disporre di un account IBS. Non è possibile creare un account IBS da LeggoIBS. Dovete collegarvi al sito IBS.it da un PC (o tablet con funzionalità equivalenti, es. IPad) e scegliere l'opzione Registrati. Occorre anche fornire gli estremi di una carta di credito valida.

*ID e Password Adobe*: potete inserirla qui la prima volta e poi non vi verrà più richiesta per scaricare libri protetti da DRM. Altrimenti vi verrà richiesta al primo acquisto di un file

protetto da DRM: anche in questo caso dopo la prima volta non vi verrà più richiesta.

Importante: se volete trasferire libri da un PC (tramite Adobe Digital Editions) a LeggoIBS e viceversa, dovrete utilizzare su entrambi i dispositivi lo stesso ID Adobe.

*Creazione di un ID Adobe*: per scaricare libri protetti da DRM è necessario disporre di un ID Adobe. Se non disponete di un ID Adobe effettuate le seguenti operazioni.

- 1. Dal vostro PC andate al sito http://www.adobe.it
- 2. Cliccate sulla voce Accedi (in alto a destra)
- 3. Cliccate sul bottone "Crea un account Adobe"
- 4. Seguite le istruzioni

## MENU PRINCIPALE

Il Menu principale è la homepage del vostro LeggoIBS, il centro del sistema dal quale potrete effettuare ogni tipo di operazione. Potete selezionare le icone toccando lo schermo con lo stilo, oppure potete utilizzare i tasti di navigazione (Su, Giù, Sinistra, Destra, OK) I contenuti del Menu principale sono, dall'alto in basso:

*Ultimi libri aperti*: la lista mostra gli ultimi libri/documenti utilizzati.

*Cerca su IBS*: la funzione consente di consultare il catalogo ebook di IBS, di trasferire su LeggoIBS i libri già acquistati in precedenza, di acquistare e scaricare nuovi libri.

Quando selezionate questa voce il dispositivo cercherà di connettersi alla rete internet in modalità 3G o WiFi (vedi anche *Connessione 3G/WiFi*).

*I miei libri*: la sezione mostra tutti i libri o altri documenti presenti sul dispositivo.

*Cerca*: effettua ricerca dei libri presenti, inserendo termini del titolo o dell'autore. E' una funzione utile se avete molti titoli presenti sul dispositivo, troppi per doverli trovare scorrendo una lunga lista.

*Note*: Mostra le note memorizzate dall'utente.

*Svago*: contiene alcune applicazioni di utilità o intrattenimento.

*Musica*: la sezione mostra i file MP3 presenti sul dispositivo e consente la loro riproduzione. Al primo avvio non sono presenti file musicali.

*Impostazioni*: la sezione consente di configurare e personalizzare alcune funzionalità del dispositivo.

*Calendario e orologio*: potete gestirli da *Impostazioni → Orologio* 

*Dizionario (voce presente a menu solo nel mod.912)*: permette di sfogliare i dizionari caricati sul lettore, visualizzando le voci in ordine alfabetico. E' possibile cambiare dizionario, cercare una voce o avere l'elenco delle voci presenti.

*Foto (voce presente a menu solo nel mod.912)*: permette di visualizzare le immagini caricate sul lettore. Vedi il paragrafo SVAGO per maggiori informazioni.

## IMPOSTAZIONI

#### Informazioni sul dispositivo

Fornisce informazioni quali il numero di serie, la versione del software installato, lo spazio libero in memoria e altro.

Selezionate *OK* per tornare al Menu Impostazioni, selezionate

Altro se volete ulteriori dettagli sui componenti software installati.

Lingua: Consente di selezionare la lingua dell'interfaccia utente: Italiano o Inglese.

Profili utente: Consente di creare più profili utente, tenendo memoria dei rispettivi segnalibri.

Aspetto: Consente di personalizzare alcuni parametri relativi all'aspetto di testi e interfaccia.

*Caratteri interfaccia*: il valore preimpostato è Liberation sans. Se volete modificare questo valore muovetevi nella lista delle opzioni disponibili con lo stilo o con i tasti di navigazione.

Nella parte bassa dello schermo disporrete di un anteprima dei caratteri disponibili.

*Orientamento schermo*: il valore preimpostato è Verticale. Se lo desiderate potete invece fissare l'orientamento Automatico o Orizzontale. L'orientamento Automatico modifica l'orientamento semplicemente spostando il lettore da posizione verticale a orizzontale e viceversa, grazie all'accelerometro incorporato.

*Rendering del testo*: il valore reimpostato, e consigliato, è c*on anti-aliasing*. L'anti-aliasing è una tecnica per ridurre l'effetto *aliasing* (in italiano, scalettatura, gradinatura o scalettamento). L'anti-aliasing ammorbidisce le linee smussandone i bordi e migliorando l'immagine.

*Pulizia dello schermo*: il valore preimpostato è *Ogni 5 pagine*. Gli schermi con tecnologia E-ink mantengono una leggera "memoria" della pagina visualizzata quando si passa a una pagina successiva, con l'effetto di creare "ombre" sullo schermo, via via in aumento. Quando viene effettuata la pulizia (o refresh) dello schermo, questo determina un leggero effetto flash. Potete fare delle prove impostando valori diversi e decidere in base alla vostra preferenza.

#### Mappatura tasti

Consente di assegnare a ogni tasto del lettore LeggoIBS le proprie funzioni. I valori di default preimpostati possono quindi essere modificati e personalizzati.

Attenzione: occorre tenere presente che il presente Manuale e la Guida Rapida fornita nella confezione fanno riferimento ai valori preimpostati.

#### Orologio

Potete fissare la data e l'ora correnti, il fuso orario e il formato dell'ora.

Potete anche modificare le impostazioni sul Blocco dei tasti (disattivato come valore preimpostato) e il tempo di spegnimento automatico dopo inattività (preimpostato su 10 minuti).

#### Apri all'avvio

Definisce la prima pagina mostrata all'avvio: *Ultimo libro aperto* (preimpostata) oppure *Menu principale*.

#### Connettività

Consente di impostare parametri relativi alle connessioni con la rete o con altri dispositivi.

*Accesso alla rete*: il valore preimpostato è ON. Questo significa che LeggoIBS si connetterà a Internet senza chiederlo quando necessario (per collegarsi al sito IBS o per richiedere la convalida di una licenza DRM Adobe), utilizzando le connessioni preimpostate o chiedendo a quale rete connettersi (3G o WiFi).

*Connessione preferita*: il valore preimpostato è Nessuna.

Se volete potete definire come valore preimpostato una determinata Rete WiFi presente nelle Connessioni wireless impostate (vedi Connessioni wireless nei successivi paragrafi).

*Accesso Bluetooth*: potete definire se il vostro LeggoIBS sia in stato OFF (bluetooth disattivato), oppure attivo in modalità Nascosta o Visibile. Tramite l'accesso Bluetooth potete scambiare file e comunicare con altri dispositivi Bluetooth.

*Connessioni Bluetooth*: in questa pagina potete definire i parametri delle vostre connessioni Bluetooth preferite.

*Connessioni wireless*: in questa pagina potete definire i parametri delle vostre connessioni WiFi preferite.

*Modalità USB*: il valore preimpostato è *Chiedi una volta connesso*. Questo significa che, ogni volta che collegherete LeggoIBS a un PC con il cavo microUSB, dovrete scegliere se effettuare il Collegamento PC (che consente scambio di file e mostra il vostro LeggoIBS al PC come un disco esterno), oppure la sola Carica della batteria. In alternativa potete scegliere di effettuare sempre il Collegamento PC o la sola Carica, senza nessuna richiesta. Quando si effettua il Collegamento PC il lettore resta comunque in carica.

#### Sintesi vocale

Permette di modificare i parametri per la funzione text-tospeech (lettura in viva voce).

La lettura è effettuata tramite un apposito software realizzato da SVOX, tra i leader mondiali in questo settore.

*Lingua*: le lingue disponibili sono italiano (preimpostata), inglese, tedesco, francese, spagnolo. Prima di richiedere la lettura in viva voce di un testo, vi consigliamo di controllare che la lingua impostata corrisponda alla lingua del testo da leggere. In versioni successive del software verranno aggiunte anche voci maschili a quelle femminili oggi disponibili.

Velocità lettura: sono previsti 3 livelli di velocità di lettura (lento, normale, veloce).

*Intonazione*: il valore da noi consigliato è 125%, che consente una discreta intonazione e una lettura meno "piatta" a fronte della punteggiatura presente nel testo, pur senza eccessiva enfasi. I valori presenti sono 50%, 75%, 100%, 125%, 150%.

Attenzione: in questa versione troverete ancora qualche imprecisione su taluni accenti della lingua italiana. Contiamo di fornire versioni sempre migliorate con successivi aggiornamenti software.

## Manutenzione

Consente di effettuare alcune operazioni sul sistema e accessori.

*Formatta memoria interna:* questa operazione è necessaria solo in caso di gravi problemi per poter consentire la reinstallazione completa e corretta di software e dati.

*Cancella stato*: l'operazione determina la cancellazione dei file di stato (pagina attuale, segnalibri...) per tutti i libri rimossi dalla memoria e dalla scheda SD.

*Calibrazione touch screen*: operazione da effettuare quando verificate che la punta dello stilo non raggiunge con precisione gli elementi da selezionare sullo schermo. Durante la calibrazione vi verrà richiesto di toccare con lo stilo 5 punti dello schermo (ai 4 angoli e al centro). Se non siete convinti di avere eseguito bene la calibrazione, vi consigliamo di ripeterla.

*Rimuovi autorizzazione Adobe*: rimuove l'autorizzazione attiva. In tal modo è possibile scaricare libri con un ID Adobe. I libri scaricati con il precedente ID non vengono cancellati però non possono venire aperti con un ID differente da quello con il quale sono stati autorizzati. Un messaggio di conferma dell'operazione mostra l'ID attualmente presente nel lettore.

*Rimuovi registrazione IBS*: rimuove le informazioni relative all'account IBS memorizzate nel lettore. Questo permette di utilizzare un account differente per acquistare o scaricare

eBooks dal sito IBS.it. Un messaggio di conferma dell'operazione mostra l'account IBS attualmente memorizzato nel lettore. Una volta rimosso, verrà riproposta la pagina di registrazione del Leggo.

## LETTURA

Selezionare e sfogliare un libro

*Accesso al libro*: per aprire un libro dovete selezionarlo (con lo stilo o usando i tasti di navigazione). Alla prima apertura verrà mostrata la copertina. Alle successive aperture verrà mostrata l'ultima pagina letta.

*Sfogliare il libro*: per sfogliare potete usare i tasti Avanti e Indietro. Una pressione lunga di questi tasti farà andare avanti o indietro di 10 pagine alla volta. In alternativa potete anche usare i tasti di navigazione Sinistra e Destra.

*Andare a una pagina definita*: se desiderate andare a una certa pagina, potete accedere al Menu rapido (vedi sotto) premendo il tasto OK, quindi selezionare Apri pagina.

*Indice del libro*: quasi tutti i libri sono forniti di un indice dei contenuti. Lo potete visualizzare premendo il tasto Indice. In alternativa lo potete raggiungere anche dal Menu rapido, selezionando Contenuti. Le voci degli Indici possono essere selezionate, consentendo di andare

velocemente al capitolo desiderato.

#### Modificare la dimensione del testo

Potete cambiare la dimensione dei caratteri durante la lettura di un libro. Per ingrandire il testo premete per 2 secondi il tasto Destra, per ridurlo premete per 2 secondi il tasto Sinistra.

#### Menu rapido

Durante la lettura premete il tasto OK e si aprirà, al centro dello schermo, un menu con 9 icone, corrispondenti ad altrettante funzioni:

*Cerca*: attraverso la tastiera potete inserire una parola o frase da cercare nel testo del libro. *Contenuti*: va all'Indice del libro.

*Voce*: attiva la lettura in viva voce (vedi sotto).

*Note*: consente di selezionare parti di testo con i tasti di navigazione e di memorizzarle. Attualmente non disponibile su file Epub.

*Segnalibro*: inserisce un Segnalibro, che verrà memorizzato nell'Indice, consentendo un veloce accesso successivo alla pagina del libro corrispondente.

*Apri pagina*: apre un tastierino numerico nel quale selezionare il numero della pagina alla quale volete rapidamente andare.

*Zoom+*: ingrandisce di un livello la dimensione del testo.

*Dizionario*: se è presente almeno un dizionario sul lettore, permette di ottenere la definizione della parola evidenziata o di ricercare la definizione di una parola specifica.

*Ruota*: consente di modificare l'orientamento della pagina sullo schermo da verticale a orizzontale, o viceversa.

#### Lettura viva voce

Se desiderate ascoltare la lettura del testo (effettuata da un software di sintesi vocale) dovete posizionarvi sulla pagina del libro dalla quale avviare la lettura, quindi aprire il Menu rapido (tasto OK). Selezionate Voce, attendete che una barra evidenziatrice nera appaia sulla sinistra dello schermo, quindi premete OK per iniziare la lettura in viva voce. Per interrompere la lettura premete il tasto OK e selezionate *Esci*.

*Menu rapido viva voce*: durante la lettura premete il tasto OK e potrete anche mettere la lettura in *Pausa* o regolare il livello del volume.

*Ascolto in cuffia*: gli altoparlanti presenti nel dispositivo non forniscono una buona qualità di ascolto, si consiglia quindi l'ascolto tramite cuffie. Attenzione: se desiderate la lettura viva voce di un libro inglese, francese, tedesco o spagnolo, dovete andare nel Menu principale *Impostazioni Sintesi vocale* e selezionare la lingua del testo da leggere. In caso contrario la lettura non potrà essere corretta. In questa versione troverete ancora qualche imprecisione su taluni accenti della lingua italiana. Contiamo di fornire versioni

sempre migliorate con successivi aggiornamenti software.

## TRASFERIRE LIBRI E ALTRI FILE SU LEGGO IBS

#### Navigare su IBS

Al centro del Menu principale appare il tasto *Cerca su IBS*. Sul dispositivo apparirà l'elenco delle connessioni disponibili (3G IBS per i modelli 3G e le reti WiFi rilevate): dovrete scegliere con quale accedere al sito IBS. Se non ci sono reti WiFi rilevate potete interrompere la scansione in corso selezionando 3G (se presente).

*3G*: generalmente la connessione 3G (fornita da Tiscali su rete TIM) fornisce una discreta velocità per la consultazione e il download dei libri.

L'attivazione della connessione 3G può richiedere da 30″ a circa 1 minuto.

*WiFi*: le reti WiFi generalmente offrono maggiore velocità maggiore velocità. Potete selezionare

una rete WiFi disponibile, inserendo la chiave di accesso (WEP/WPA) se richiesta.

Il dispositivo non richiede nuovamente la chiave di accesso, dopo la prima volta, in caso di collegamenti successivi alla stessa rete WiFi.

*Sito IBS*: il dispositivo si collegherà a una versione del sito IBS.it ottimizzata per la consultazione dal lettore LeggoIBS. Potrete così consultare il catalogo ebook, vedere le ultime novità, acquistare e scaricare direttamente su LeggoIBS i vostri libri preferiti.

Si consiglia l'uso dello stilo per la navigazione nel sito IBS.

# Trasferire libri tra LeggoIBS e il vostro PC

Tramite il cavo micro USB in dotazione, collegate LeggoIBS al vostro PC. Il PC riconoscerà il lettore LeggoIBS come se fosse un disco esterno (es. come una chiavetta USB).

*Trasferimento da PC di libri in formato Epub e PDF con DRM*: come prerequisito dovete avere installato *Adobe Digital Editions* sul vostro PC. Se non lo avete potete scaricarlo

da www.adobe.com/it/products/digitaleditions e autorizzare il vostro PC inserendo in Adobe Digital Editions il vostro ID Adobe (vedi Pagina di registrazione).

Aprite Adobe Digital Editions sul vostro PC: il vostro Leggo IBS apparirà sulla sinistra dello schermo nell'elenco degli Scaffali disponibili.

Se volete trasferire libri dal PC a LeggoIBS trascinate con il mouse i titoli che vi interessano sull'icona LeggoIBS. Se LeggoIBS non è stato già autorizzato con lo stesso ID Adobe del PC, vi verrà chiesto di autorizzarlo. Potete anche compiere l'operazione inversa, ovvero copiare sul vostro PC libri presenti su LeggoIBS. Vi consigliamo di fare periodicamente questa operazione in modo da avere sempre una copia dei vostri libri su 2 dispositivi diversi.

## Trasferire su LeggoIBS altri file

Come già detto, il vostro PC riconoscerà LeggoIBS come una normale unità esterna (come un disco o una chiavetta USB) e potete effettuare una semplice copia dei vostri file

da un dispositivo all'altro. Potete anche creare nuove cartelle su LeggoIBS dal vostro PC, per meglio organizzare i vostri dati.

## Elenco dei formati compatibili:

*Testi*: PDF (anche Adobe DRM), Epub (anche Adobe DRM), PRC, FB2, TXT, DJVU, RTF, HTML, CHM, DOC, TCR, FB2.ZIP *Audio*: MP3

Immagini: JPEG, BMP, PNG, TIFF

*Lettura dei file PDF*: questi file riproducono esattamente la pagina del libro a stampa, quindi offrono generalmente una buona leggibilità solo su schermi da 9". Su schermi 6" potete migliorarne la lettura usando LeggoIBS in posizione orizzontale.

## ASCOLTARE MUSICA

Trasferire su Leggo IBS i vostri brani

Nel vostro LeggoIBS non sono presenti, al momento dell'acquisto, brani musicali.

Copiarli sul dispositivo è molto facile. Potete trasferirli direttamente da un PC (tramite il cavo microUSB in dotazione) copiandoli nel dispositivo o in una scheda MicroSD (non in

dotazione) da voi inserita nel dispositivo. Il PC vedrà LeggoIBS e la scheda MicroSD come due dischi distinti.

*Spazio necessario*: LeggoIBS dispone di poco più di 1GB disponibile per i vostri file. Tale dimensione è sicuramente generosa per ospitare i vostri libri, ma non è sufficiente per grandi guantità di brani musicali.

In altri termini, se desiderate disporre di qualche decina di brani, potete anche pensare di

memorizzarli nelle cartelle del dispositivo, se intendete disporre di centinaia di brani dovrete copiarli su una scheda MicroSD.

*Solo file MP3*: LeggoIBS è compatibile solo con file musicali di formato MP3.

IBS dispone di un grande catalogo di musica in formato MP3 dove potrete acquistare i vostri brani preferiti. L'acquisto andrà fatto dal vostro PC, non è possibile acquistare

e scaricare musica direttamente da LeggoIBS.

Ascolto

Per ascoltare i brani musicali scegliete dal *Menu principale Musica* e vi verranno mostrati i file MP3 presenti nel dispositivo.

Potete selezionare il primo brano da ascoltare con lo stilo o usando i tasti di navigazione.

Nella parte bassa dello schermo avrete a disposizione i comandi principali del player musicale, che includono anche la possibilità di ascolto shuffle (casuale) dei brani.

*Ascolto in cuffia*: gli altoparlanti presenti nel dispositivo non garantiscono una buona qualità di ascolto, si consiglia quindi l'ascolto tramite cuffie. L'ingresso delle cuffie è nel lato inferiore del dispositivo.

*Ascolto durante la lettura*: avviate l'ascolto con la modalità descritta sopra. Per nascondere i comandi del player musicale, toccate con lo stilo una parte qualunque del Menu principale oppure premete il tasto Ritorna. Mentre usate il vostro LeggoIBS per leggere o per qualunque altra funzione, la musica continuerà a essere riprodotta. Se il lettore musicale è attivato, un icona apposita è visualizzata nell'angolo inferiore destro dello schermo.

Per interrompere la riproduzione tornate al Menu principale Musica.

*Consumo della batteria*: il lettore musicale è l'applicazione a più alto consumo di energia.

## SVAGO

Dal Menu principale selezionate l'icona *Svago*. Le applicazioni disponibili al momento della redazione del presente Manuale sono: *Calcolatrice; Chess (scacchi); Clock (orologio); Scribble (tavoletta per disegnare con lo stilo); Snake; Sudoku* 

Per uscire da un'applicazione premete il tasto Ritorna.

## Foto

É possibile visualizzare le immagini presenti nel lettore selezionando la voce Foto della sezione svago. Le immagini possono essere copiate sul lettore in una cartella qualsiasi o caricate su una scheda Micro SD. Spostandosi tra le cartelle, vengono mostrati i file che è

possibile visualizzare. Si può zoomare un'immagine utilizzando il tasto OK, mentre per spostarsi tra le immagini si possono utilizzare i tasti Avanti e Indietro.

I formati delle immagini visualizzabili sono: JPEG, BMP, PNG, TIFF

## Musica

Allo stesso modo è possibile ascoltare brani MP3 caricati sul lettore o sulla scheda Micro SD. Selezionando un brano, viene automaticamente attivato il lettore MP3 (vedi la sezione Ascoltare Musica).

## POSSIBILI PROBLEMI E SOLUZIONI

Problema: il dispositivo non si accende o si accende caricando solo il logo iniziale *Possibile causa*: la batteria è scarica. *Soluzione*: caricare la batteria.

Problema: il libro selezionato non viene aperto e appare il messaggio "il libro è probabilmente danneggiato o protetto"

*Possibile causa:* il libro è protetto con DRM attivato con un ID Adobe differente da quello dell'utente che lo sta aprendo.

Soluzione: Selezionare dal Menu Impostazioni  $\rightarrow$  Manutenzione  $\rightarrow$  Rimuovi autorizzazione Adobe. In tal modo si rimuoverà lo ID Adobe attivo. Occorre poi selezionare dal menu principale I miei libri selezionare la linguetta File selezionare la licenza del libro in questione. Vi verrà richiesto il vostro ID Adobe con la relativa password. Dopo la verifica dell'ID Adobe (LeggoIBS aprirà una connessione internet) vi verrà richiesto se volete scaricare il libro: rispondete no (annulla); se il libro è già presente nel dispositivo, non occorre scaricarlo nuovamente. Se la licenza del libro non è presente sul dispositivo, potete trasferire nuovamente il libro dal PC che lo contiene tramite Adobe Digital Editions.

Se lo avete acquistato su IBS potete scaricarlo nuovamente accedendo al sito IBS e selezionando Acquisti.

*Possibile causa*: il file è danneggiato.

*Soluzione*: se lo avete acquistato su IBS, potete scaricarlo nuovamente accedendo al sito IBS e selezionando Acquisti.

Oppure, se disponete di una copia sul vostro PC, potete trasferirlo dal PC tramite Adobe Digital Editions.

Problema: il dispositivo non risponde a nessun comando

*Possibile causa*: a volte (ad esempio, durante il download di libri danneggiati o file di grandi dimensioni) il dispositivo può bloccarsi.

*Soluzione*: chiudere l'applicazione bloccata premendo il tasto Ritorna per 2-3 sec. Se questa azione non risolve il problema, premere il tasto Reset sul bordo inferiore del dispositivo: per acceder al tasto Reset occorre uno strumento sottile, ad esempio un fermaglio di metallo.

Problema: la batteria si scarica troppo in fretta.

*Possibile causa*: è stato disabilitato lo spegnimento automatico.

*Soluzione*: selezionare Impostazioni Orologio. Selezionare Al termine spegni (seleziona l'opzione preferita tra minuti 10, 20, 30 o 60).

*Possibile causa*: il lettore musicale è in modalità background. Il lettore musicale è l'applicazione che consuma più energia. L'icona musicale in basso a destra indica che il lettore musicale è attivo.

Soluzione: interrompere la musica accedendo al lettore musicale da Menu principale Musica.

Problema (solo modelli 3G): la connessione 3G non è disponibile *Possibile causa:* è stato spento l'interruttore 3G sul lato superiore del dispositivo. *Soluzione*: mettere l'interruttore nella posizione attiva.

Altri possibili problemi: vi invitiamo a consultare il sito www.ibs.it/ebook dove verrà aggiornata la lista di eventuali problemi riscontrati e delle relative soluzioni.

Condizioni di licenza disponibili sul sito: http://www.ibs.it/leggoibs/licenzapb603